#### Page 1 of 3

## TRANSFERRING TEST CASES FROM EXCEL TO TESTLINK

### **1.1 Creating XML file to import in TestLink**

- **Step 1.** Open new blank spread sheet document file.
- **Step 2.** Navigate through menu bar Data > XML > Import & select the sample XML file given by Tools-R-Us

| M   | licrosoft l | Excel - Bo      | ok1    |        |       |      |                |      |                     |
|-----|-------------|-----------------|--------|--------|-------|------|----------------|------|---------------------|
| 1   | <u>File</u> | it <u>V</u> iew | Insert | Format | Tools | Data | Window Help    |      |                     |
| 10  | 12          | B @             | 3 10   | . 🖪 -  | 🥑 🖻   | E    | jilter         |      | 🙄 Arial 🔹 10        |
| 100 | 22          | 2 5             | 213    | 312    | -     | T    | ext to Columns | ad R | eview               |
|     | B9          | -               | fx     |        |       | Z    | (ML            | •    | Import              |
|     | A           |                 |        |        |       |      | ×              | Kali | Export              |
| 1   |             |                 |        |        |       |      |                | 10   |                     |
| 2   |             |                 |        |        |       |      |                |      | Refresh XML Data    |
| 3   |             |                 |        |        |       |      |                | 100  | XML Source          |
| 4   |             |                 |        |        |       |      |                |      |                     |
| 5   |             |                 |        |        |       |      |                |      | XML Expansion Packs |
| 6   |             |                 |        |        |       |      |                |      | ×                   |
| 7   | 1           |                 |        |        |       |      |                |      |                     |

# **Step 3.** Then we will get dialog box asking "Where do you want to put the data?"

Step 4. Choose option one "XML list in existing worksheet" with first cell \$A\$1

|     | A | В | C | D            | E                        | F               | G    | H     |       |
|-----|---|---|---|--------------|--------------------------|-----------------|------|-------|-------|
| 1   |   |   |   |              |                          |                 |      |       |       |
| 2   |   |   |   |              |                          |                 |      |       |       |
| 3   |   |   |   | Impor        | t Data                   |                 |      |       | ×     |
| 4   |   |   |   | Where        | de ueu weet              | to put the di   |      |       |       |
| 5   |   |   |   | where        | ; uu yuu wani            | . to put the us | ara: |       | ОК    |
| 6   |   |   |   | • <u>x</u> m | IL list in existir       | ng worksheet    | :    | C-    |       |
| 7   |   |   |   | <b>[</b>     | t∆¢1                     |                 |      |       |       |
| 8   |   |   |   | 1            | pr                       |                 |      |       |       |
| 9   |   |   |   | O XM         | IL list in <u>n</u> ew v | vorksheet       |      |       |       |
| 10  |   |   |   |              |                          |                 |      |       |       |
| 11  |   |   |   |              |                          |                 |      |       |       |
| 12  |   |   |   |              |                          |                 |      | Prope | rties |
| 13  |   |   |   |              |                          |                 |      |       |       |
| 4.4 |   |   |   |              |                          |                 |      |       |       |

Cognizant Technology Solutions

| Step 5. | You will be able to see following columns : name, summary, steps & |
|---------|--------------------------------------------------------------------|
|         | expected results                                                   |

|   | A       | В                           | С                                                                              | D                                                                                                    |  |
|---|---------|-----------------------------|--------------------------------------------------------------------------------|----------------------------------------------------------------------------------------------------|--|
| 1 | name 💌  | summary 🗾 💌                 | steps 🔹                                                                        | expectedresults 🗾 💌                                                                                    |  |
|   |         |                             | user has logged in the application.                                            | On navigating to 'Accounts'<br>screen, the following view should<br>be displayed.                      |  |
| 2 | ACC 1.1 | Whether the user can view A | Navigate to 'Accounts'<br>screen by clicking on<br>the Accounts screen<br>tab. | 'My Accounts List' view (By<br>default this view should be<br>displayed).<br>'All Accounts List' view. |  |
| 3 | ACC 1.2 | Whether the required applet | i) Click on the<br>'Accounts' screen.<br>ii) Check for applets                 | be loaded.<br>It should display all the following<br>applets:                                          |  |
| 4 | *       |                             | · · · ·                                                                        |                                                                                                    |  |
| 5 |         |                             |                                                                                |                                                                                                    |  |

- **Step 6.** Copy your data into this file accordingly & save the file in XML Data (\*.xml) format
- **Step 7.** Check your XML file for correctness by opening with the help of internet explorer.

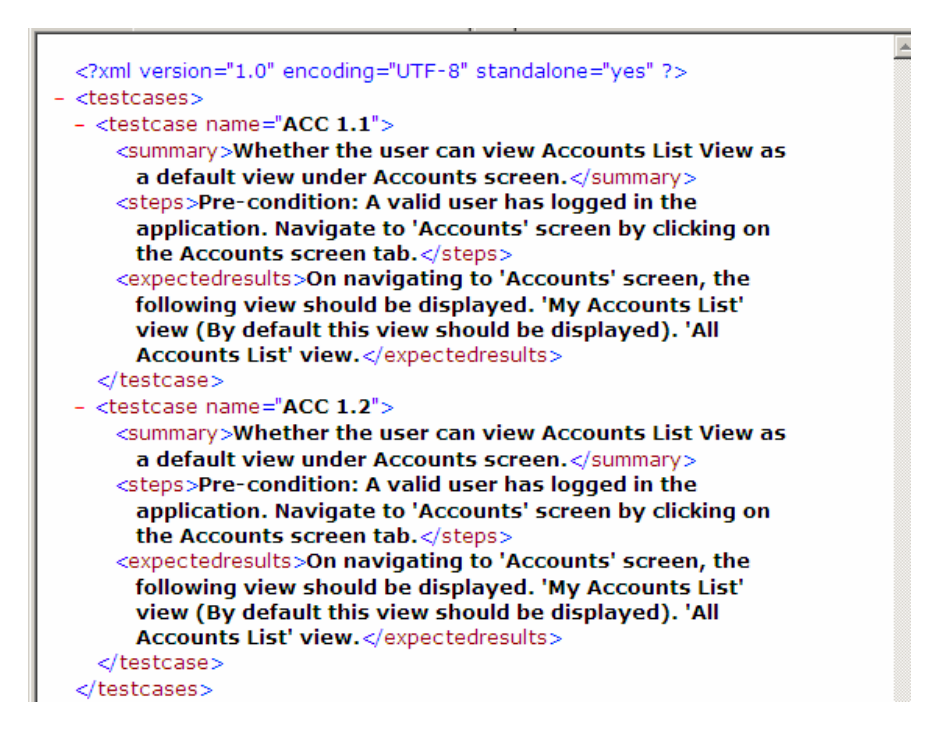

#### Page 3 of 3

### 1.2 Importing XML file into TestLink

**Step 1.** Login in to TestLink > Select your project in dropdown list.

| ı] - Test Project role[admin]<br>Home   KR Site   Test Management   Defec | t Tracking   Trust Analytix   Newsletter Archive:                |
|---------------------------------------------------------------------------|------------------------------------------------------------------|
| Personal   Test Case ID:   Logout                                         | Test Project                                                     |
|                                                                           | Filter<br>Project<br>Test Plan<br>Filter<br>Project<br>Fest Plan |

# **Step 2.** Click on Specification > Create New Suite > Select Suite > Click on Import Test Cases

| TRUST Manager - `                    | Test Management    1406    | 3 Role::[admin] - Test Project role[admin]<br>Home   KR Site   Test Management   Defect Tracking   Trus |  |  |  |
|--------------------------------------|----------------------------|----------------------------------------------------------------------------------------------------|--|--|--|
| Home   Specification                 | Execute   Results   User A | Iministration   Personal   Test Case ID:   Logout Test Pi                                               |  |  |  |
| Navigator - Test Specificat          | tion                       |                                                                                                    |  |  |  |
| Navigation I                         | Filter & Settings          | Test Suite : Customer                                                                                   |  |  |  |
| Test Suite                           | <b>•</b>                   | Edit Delete Move/Copy Reorder children Export Test Suite                                                |  |  |  |
| Update tree after every<br>operation |                            |                                                                                                    |  |  |  |
|                                      | Update tree                | New Test Suite Import Test Suite                                                                        |  |  |  |
| (1373)                               |                            |                                                                                                    |  |  |  |
| Customer (319)                       |                            | Create Test Case(s) Import Test Case(s) Export Test Case(s)                                             |  |  |  |

Step 3. Browse for the XML file, submit it and you are done with the Importing.